# 合成光学特性計算の手引き

3M<sup>™</sup>スコッチティント<sup>™</sup>ウインドウフィルムや、3M<sup>™</sup>ファサラ<sup>™</sup>ガラスシェードを 効果的にお使いいただくために、本「合成光学特性計算の手引」を提供させ ていただきます。

合成光学特性とは弊社製品とガラスの構成体が示す光学特性のことで、関 連JIS等の基準を基に算出しています。計算値なので実測値と多少の誤差を 生じる場合もありますので、よろしくご理解のうえご使用願います。

お使いいただく上での注意点を、簡単にまとめましたのでご一読いただきますようお願いいたします。

#### はじめに

「合成光学特性計算」は、「WEB省エネ計算ツール」の付属機能です。

「合成光学特性計算」をするとき「WEB省エネ計算ツール」を立ち上げてください。

「WEB省エネ計算ツール」は下記URLからアクセスしてください。

#### http://www.3mbizcenter.jp/Login.aspx

#### ログオン画面

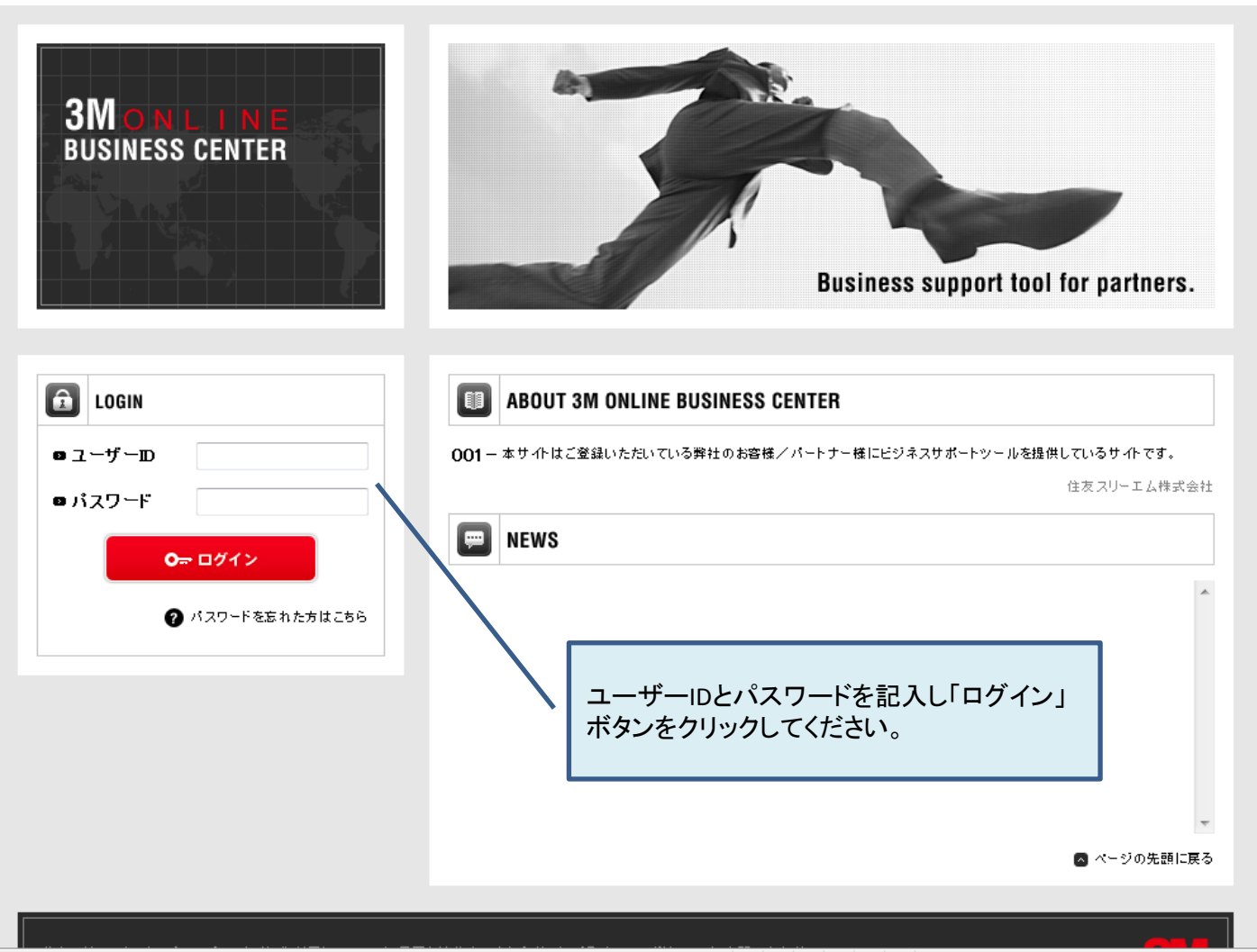

#### http://www.3mbizcenter.jp/Login.aspx

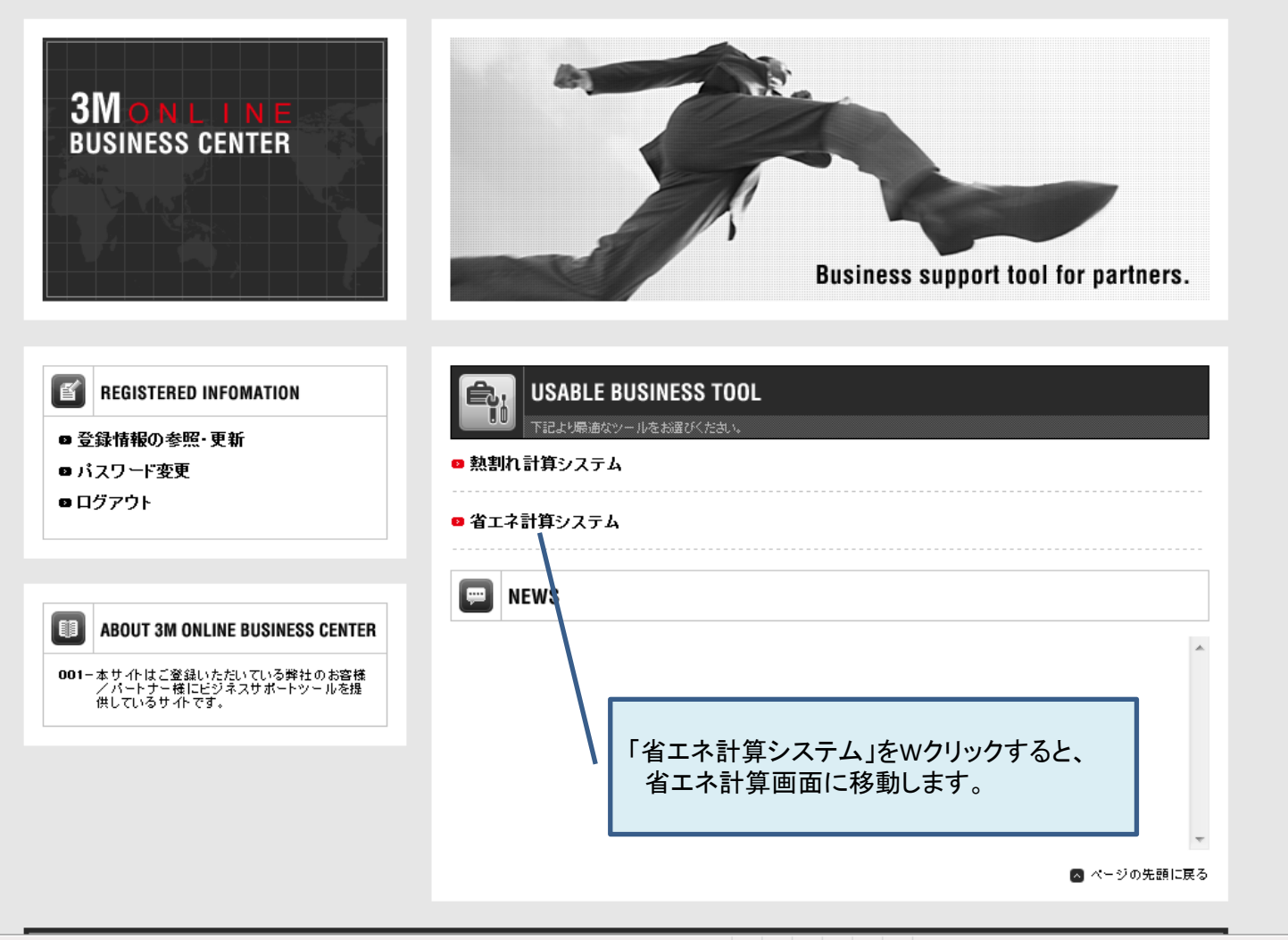

#### <u>合成光学特性計算手順</u>

#### 次の順序で計算します。 - 下記赤字以外は省エネ計算と同じです。-(1) ガラスの選定 (2) フィルムの選定 (3) 多種施工の合計計算 (4) 物件情報の入力 (5) お客様情報の入力 (6) 合成光学特性出力にチェックを入れる (7) 計算結果画面

## (1) ガラス選定 ①

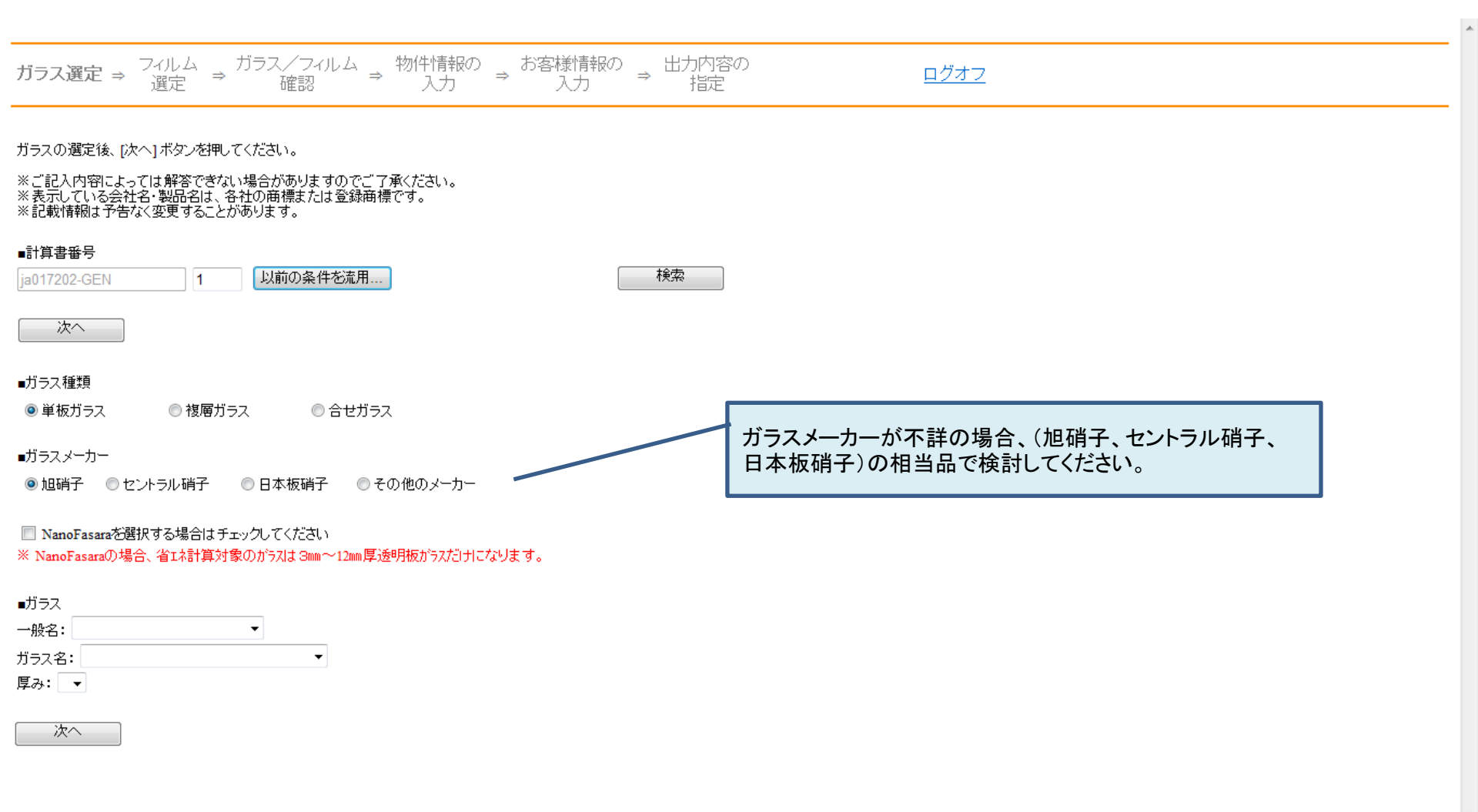

## (1) ガラス選定 2

#### ※記載情報は予告なく変更することがあります。

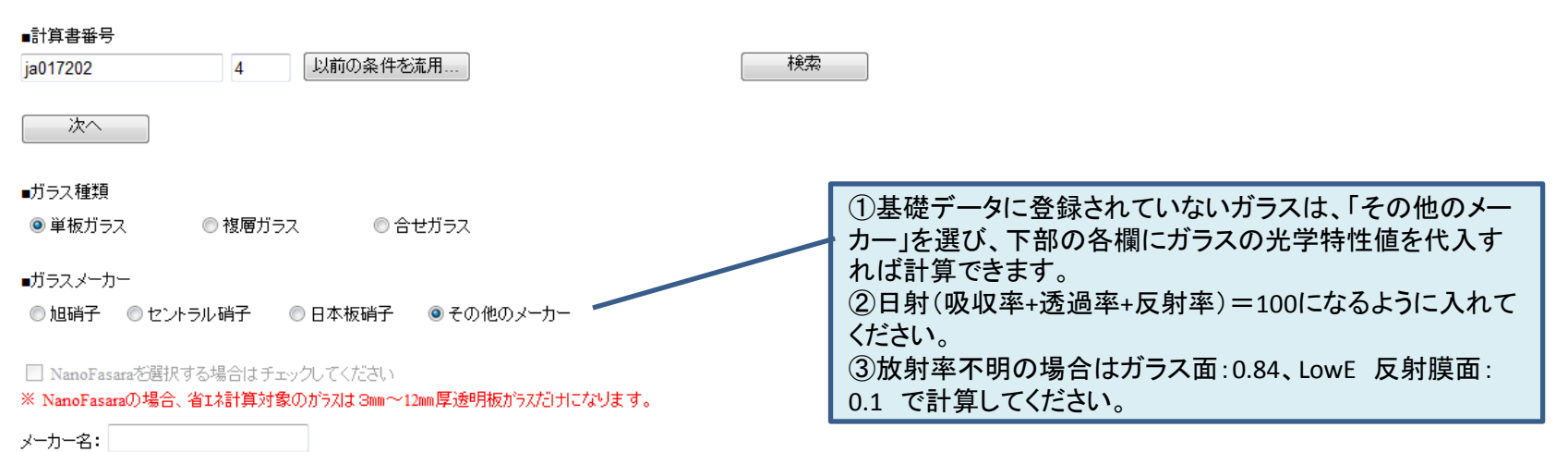

∎ガラス

| % |
|---|
| % |
| % |
|   |
|   |
|   |
|   |
|   |
|   |

(2) フィルム選定

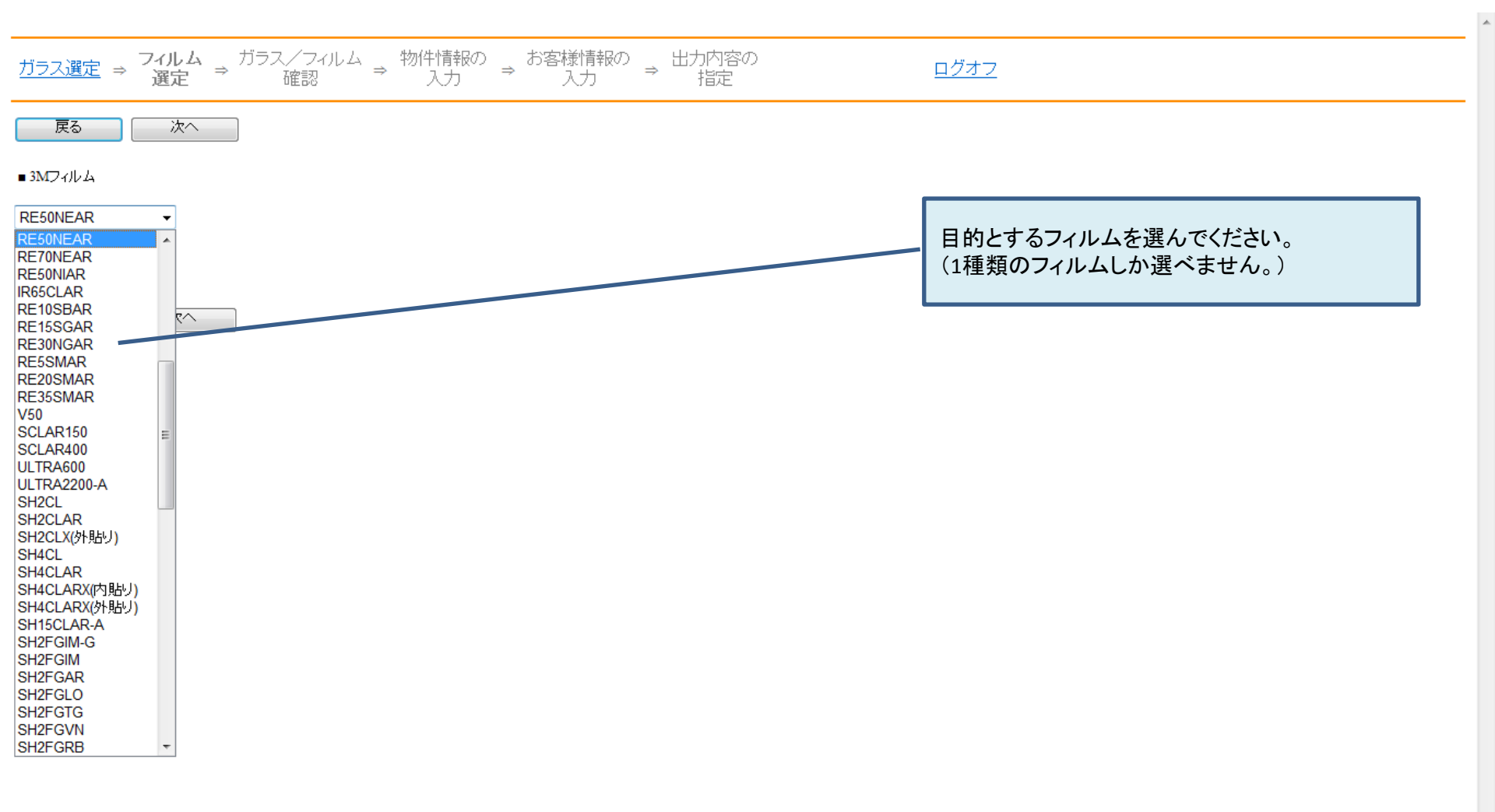

#### (3) 多種施工の合計計算

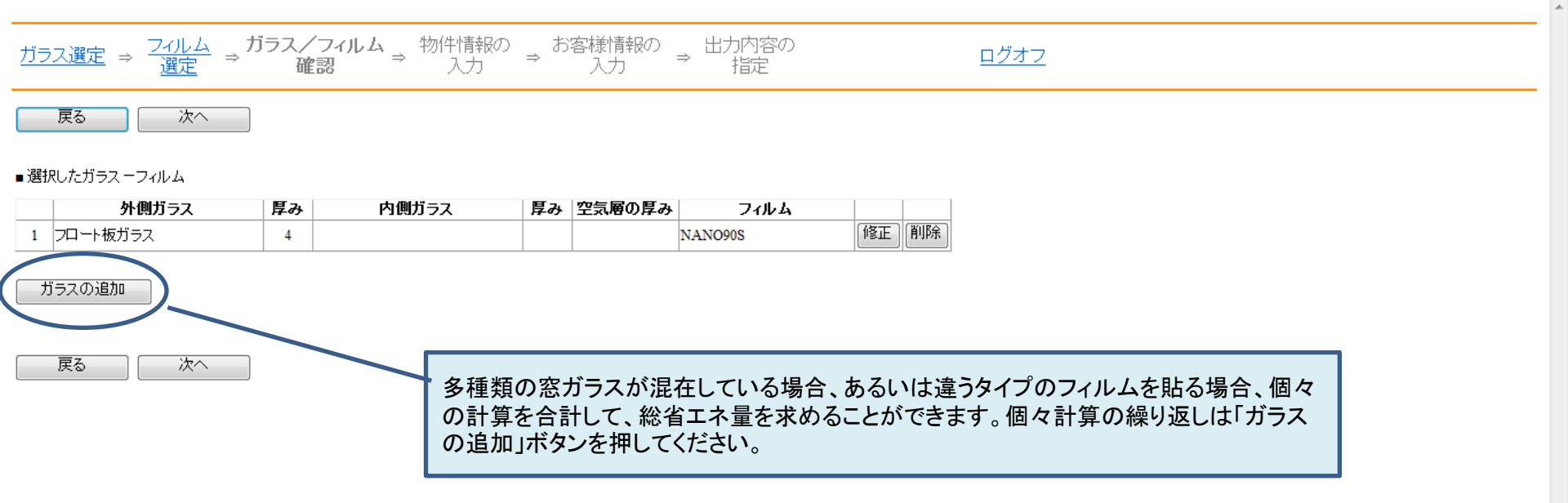

🖓 🔻 🔍 100% 👻

## (4) 物件情報の入力 ①

| <u>ガラ</u> ン                                 | <u>選定</u>                | ⇒ <u>7-</u>     | <u>バルム</u><br>麗定 | ⇒ <u>⊅</u> | <u>ラス/</u><br><u>確</u> | フィル <i>ム</i><br>翌 | × *        | 物件情<br>入っ  | 報の<br>り    | → お客 | 様情報<br>入力 | 300 ⇒ | 出力内<br>指 | 容の<br> 2 |    |   | !   | <u>ログオフ</u>                          |
|---------------------------------------------|--------------------------|-----------------|------------------|------------|------------------------|-------------------|------------|------------|------------|------|-----------|-------|----------|----------|----|---|-----|--------------------------------------|
|                                             | 実る                       |                 | 次へ               |            |                        |                   |            |            |            |      |           |       |          |          |    |   |     |                                      |
| ∎วสเ                                        | ム施工面                     | □積(m²)          |                  |            |                        |                   |            |            |            |      |           |       |          |          |    |   |     |                                      |
|                                             |                          | 外側方             | ラス               |            |                        | 内側ガ               | ラス         |            |            | フィルム | •         | 東     | 南東       | 南        | 南西 | 西 | 北西  | 北北東天頂                                |
| 1                                           | 加一卜板                     | ガラス             |                  |            |                        |                   |            |            | LE35AM     | AR   |           |       |          |          |    |   |     |                                      |
| 2                                           | 加一卜板                     | ガラス             |                  | -          | ロート板                   | ジラス               |            |            | NANO80     | S    |           |       |          |          |    |   |     |                                      |
| ■月間<br><ul> <li>● 20</li> <li>1月</li> </ul> | <b>家働平均</b><br>日 (<br>2月 | 日数<br>30日<br>3月 | 4月               | 個別<br>5月   | ▼<br>指定<br>6月          | 7月                | 8月         | 9月         | 10月        | 11月  | 12月       |       |          |          |    |   |     | ください。                                |
| ■冷暖                                         | 房区分                      |                 |                  |            |                        |                   |            |            |            |      |           |       |          |          |    |   | î   | 合成光学特性の計算には不要の項目ですが入力                |
| 1月                                          | 2月                       | 3月              | 4月               | 5月         | <u>6</u> 月             | 7月                | 8月         | <b>9</b> 月 | 10月        | 11月  | 12月       |       |          |          |    |   | L L | しないと尤に進みません。                         |
| $\odot$                                     | 0                        | 0               | ۲                | ۲          | ۲                      | ۲                 | ۲          | ۲          | ۲          | 0    | ۲         | 冷房    |          |          |    |   |     |                                      |
| 0                                           | 0                        | 0               | 0                | 0          | 0                      | $\odot$           | 0          | 0          | 0          | 0    | $\odot$   | なし    |          |          |    |   |     |                                      |
| ۲                                           | ۲                        | ۲               | $\bigcirc$       | $\bigcirc$ | $\bigcirc$             | $\bigcirc$        | $\bigcirc$ | $\bigcirc$ | $\bigcirc$ | ۲    | ۲         | 暖房    |          | 1        |    |   |     |                                      |
| ∎→日                                         | の平均稼                     | 働時間             |                  |            |                        |                   |            |            |            |      |           |       |          |          |    |   |     |                                      |
| 10                                          |                          | 🔲 個別            | 指定               |            |                        |                   |            |            |            |      |           |       |          | J        |    |   |     |                                      |
|                                             |                          |                 |                  |            |                        |                   |            |            |            |      |           |       |          |          |    |   |     | 🚱 インターネット   保護モード: 有効 🛛 🖓 ▼ 🔍 100% 🔻 |

#### (4) 物件情報の入力 ②

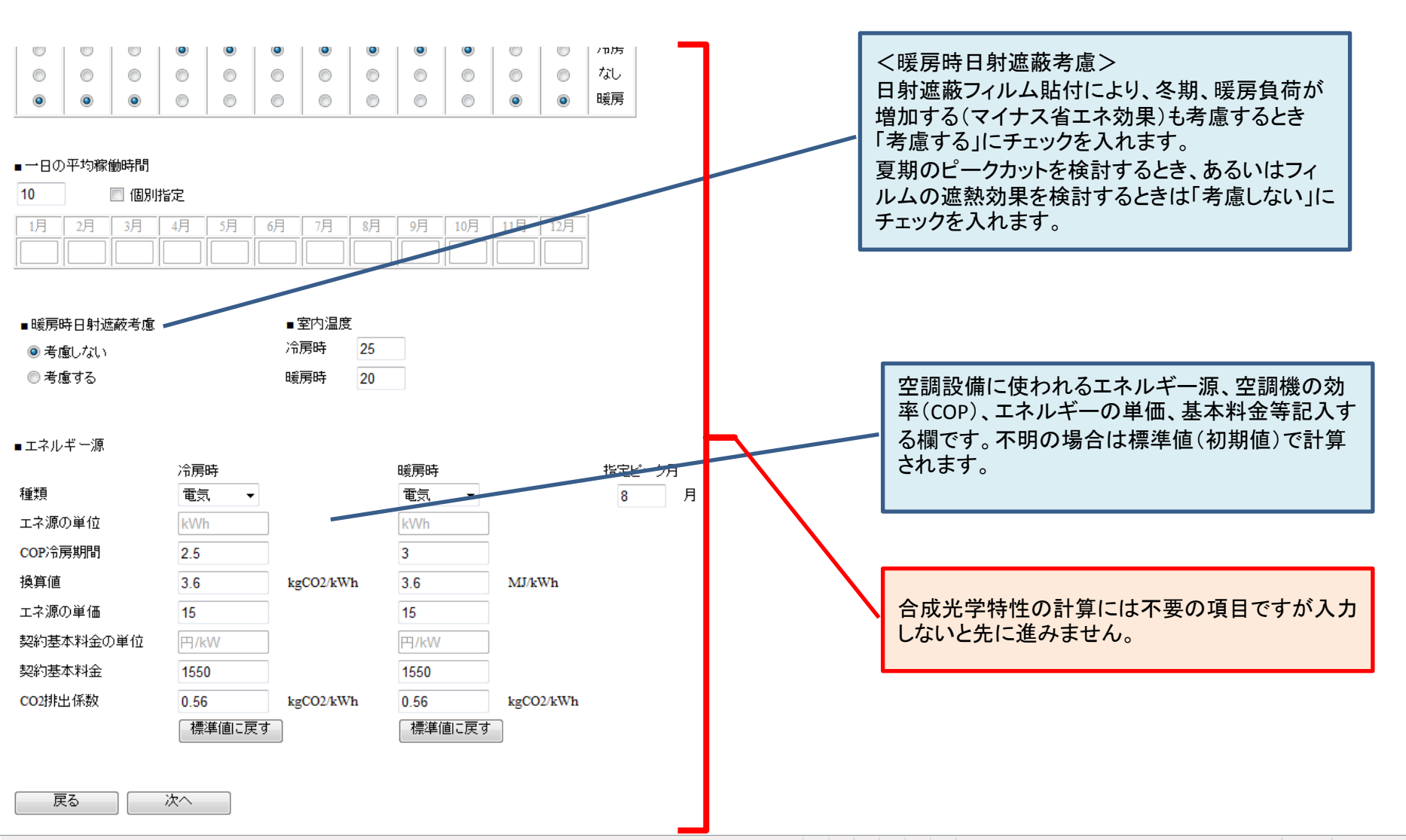

🚷 インターネット | 保護モード: 有効

🖓 🔻 🔍 100%

### (4) お客様情報の入力

| <u>ガラス選定</u> ⇒ <u>フィルム</u> =<br><u>選定</u> = | ⇒ <u>ガラス/フィルム</u> ⇒ <u>物件情報の</u> ⇒<br><u>確認</u> ⇒ <u>入力</u> ⇒ | <b>お客様情報の</b> 出力内容の<br>入力 ⇒ 指定 | <u>ログオフ</u>                          |
|---------------------------------------------|---------------------------------------------------------------|--------------------------------|--------------------------------------|
| 戻る計算                                        | 出力内容指定                                                        | ר<br>ר                         |                                      |
| <ご注意> ご請求される方の情報<br>※赤文字の項目は必ず、「記入くだ        | 服をご記入ください。ご提出先情報は「物件名」「提供<br>ざい。                              | 出先」項にご記入ください。                  |                                      |
| ■物件名                                        |                                                               | ]                              |                                      |
| ■提出先                                        | ◎ 顧客 ◎ 提出先なし(ご自身で利用)                                          |                                |                                      |
| 顧客企業·団体名                                    |                                                               | 例)株式会社世田谷商事                    |                                      |
| 部署名                                         |                                                               | 例)購買部                          |                                      |
| 担当者名                                        |                                                               |                                |                                      |
| 雷話番号(半角数字)                                  |                                                               |                                |                                      |
| FAV <del>延</del> 号(半角数字)                    |                                                               |                                |                                      |
|                                             |                                                               |                                |                                      |
| 1土7月                                        |                                                               |                                | 報告書の物件名、宛名、差出人等                      |
| E-MAILアドレス                                  |                                                               |                                | の記人欄です。                              |
| ■依頼者                                        |                                                               |                                |                                      |
| 業種                                          | お選びください -                                                     |                                |                                      |
|                                             | ~<br>※個人で請求する方は、「個人」を選択してください。                                |                                |                                      |
| 職種                                          | お選びください 👻                                                     |                                |                                      |
|                                             | ※個人で諸求する方は、「個人」を選択してください。                                     |                                |                                      |
| 企業·団体名                                      | 住友スリーエム株式会社                                                   | 例)株式会社世田谷商事                    |                                      |
| 部署名                                         |                                                               | 例)購買部                          |                                      |
| 氏名                                          | 田島 康文                                                         | ]                              |                                      |
| 郵便番号(半角数字)                                  | 252-5285                                                      | 例) 123-9876                    |                                      |
| 住所                                          | 神奈川県相模原市中央区南橋本3-8-8                                           | 例)世田谷区玉川2-33-1                 |                                      |
| ページが表示されました                                 |                                                               | -                              | 💊 インターネット   保護モード: 有効 🏾 🍕 🕶 🔍 100% 🔻 |

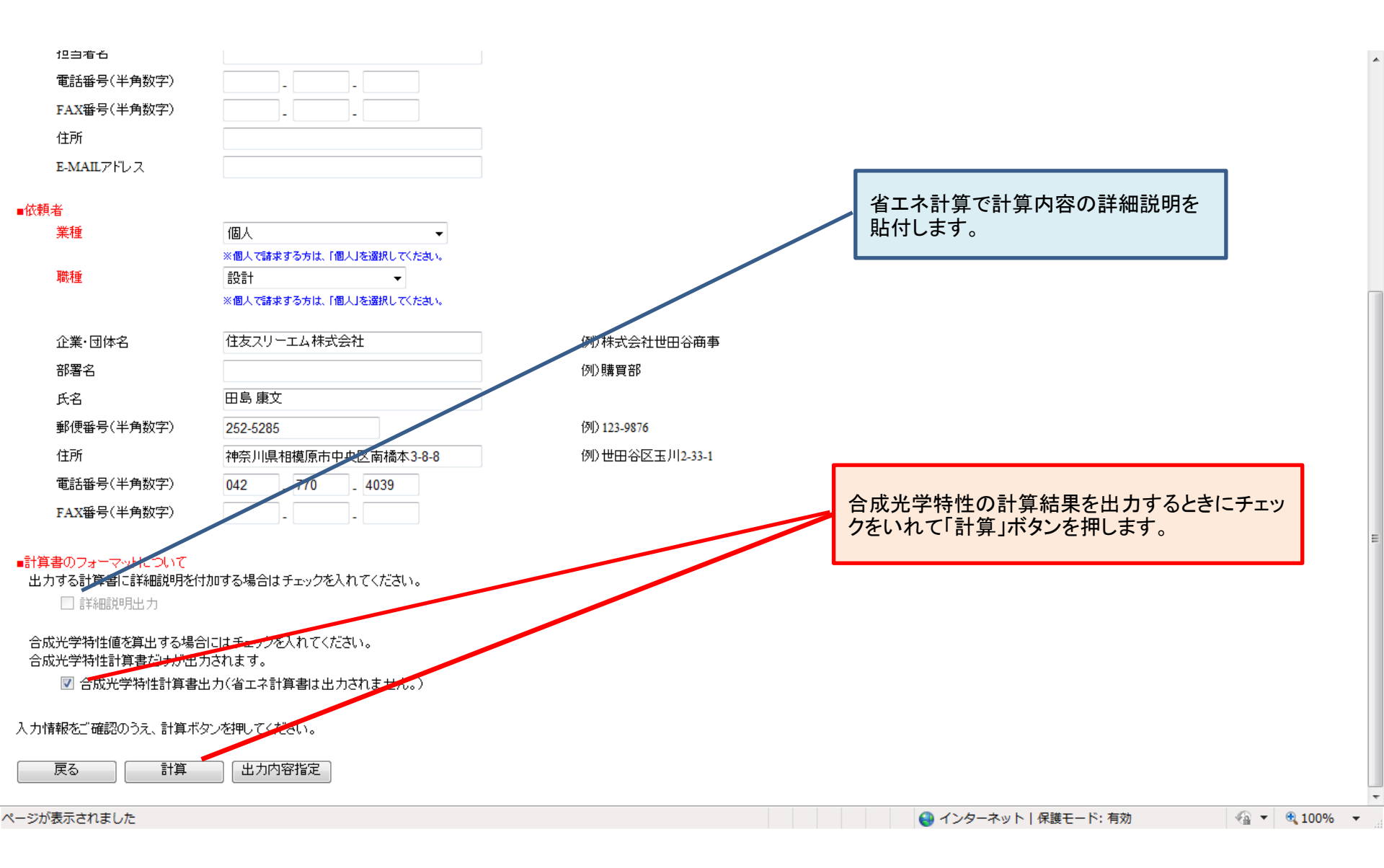

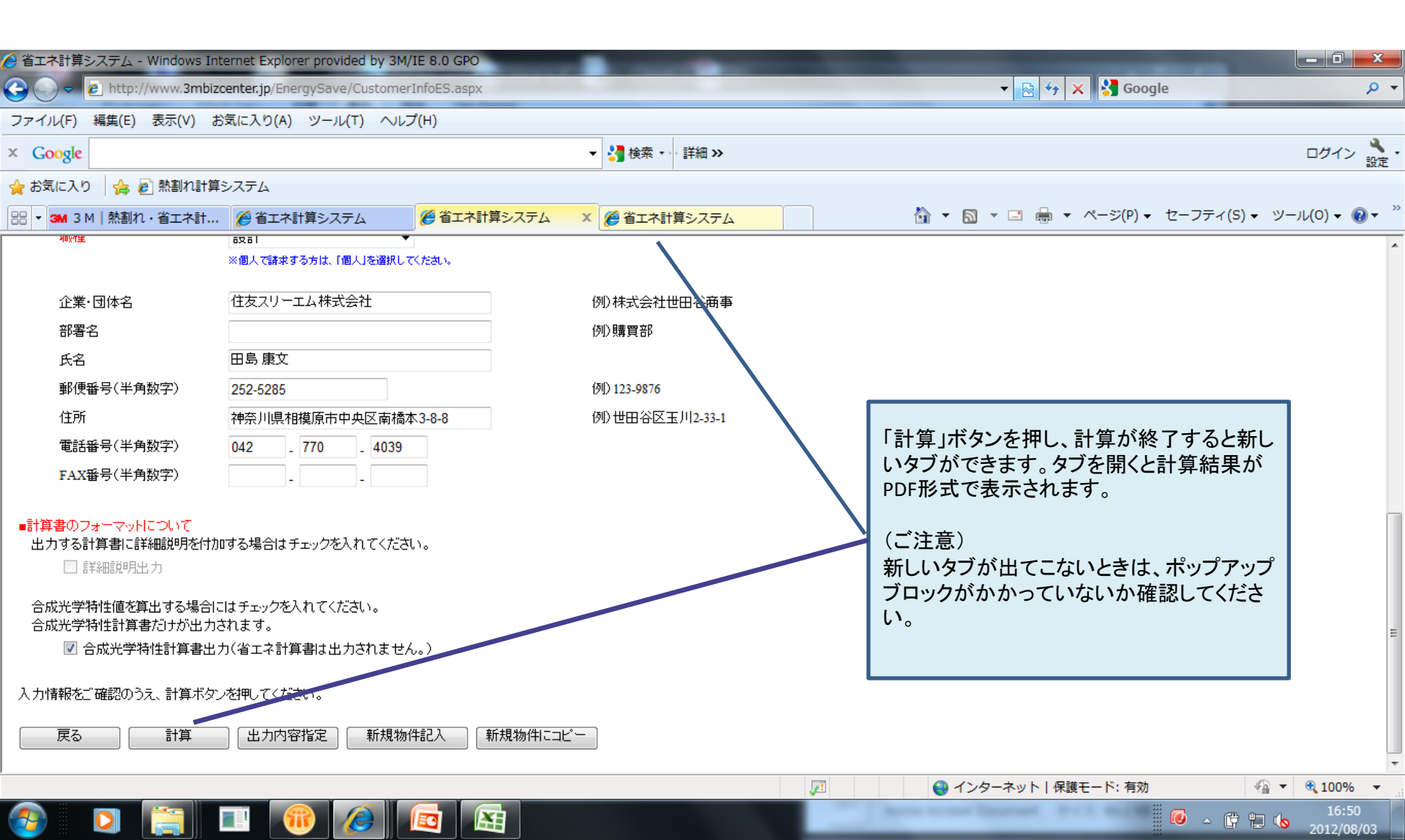

#### (5) 計算結果画面

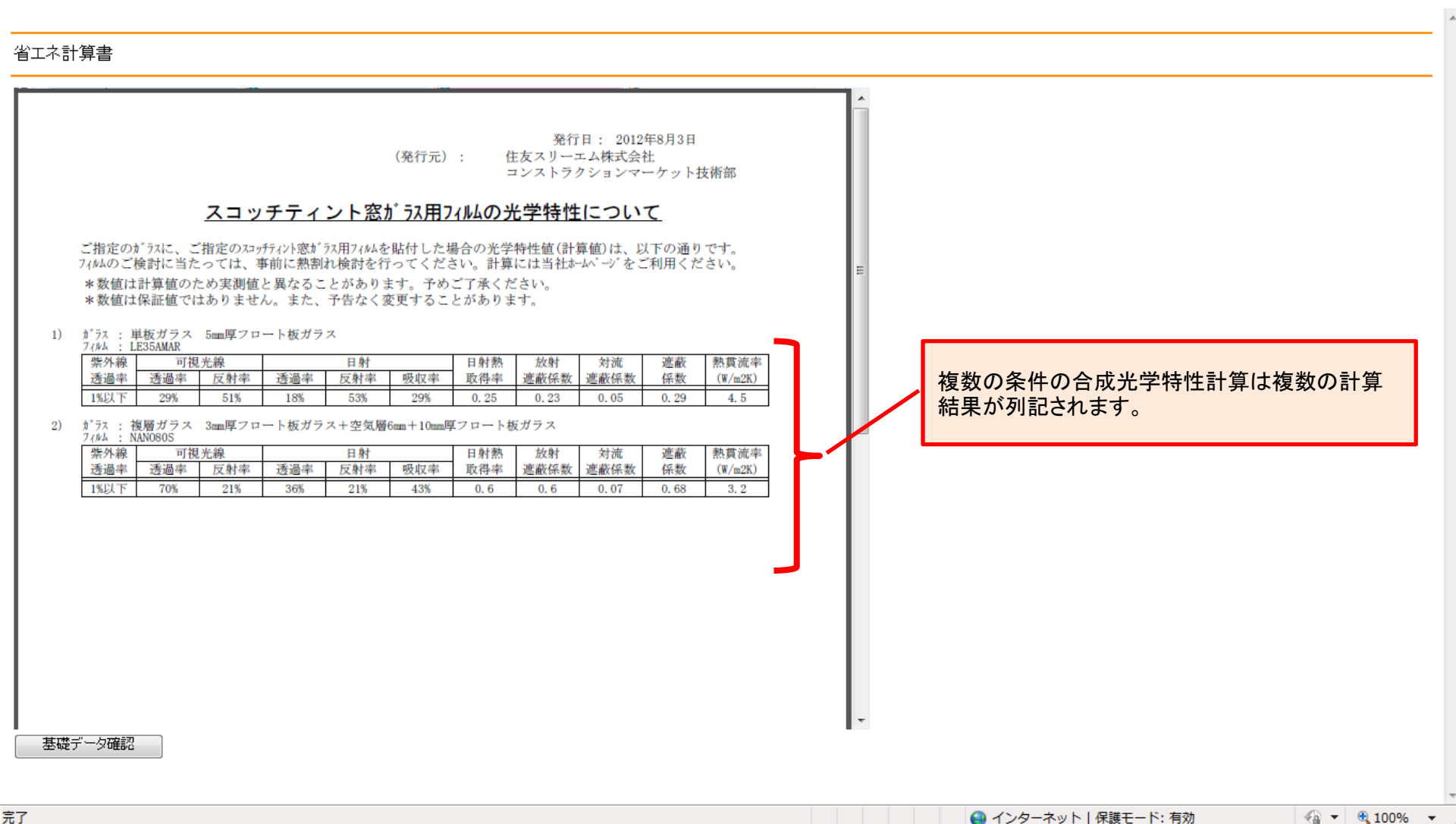

| 但当有石              |                           |                |                          |            |
|-------------------|---------------------------|----------------|--------------------------|------------|
| 電話番号(半角数字)        |                           |                |                          |            |
| FAX番号(半角数字)       |                           |                |                          |            |
| 住所                |                           |                |                          |            |
| E-MAILアドレス        |                           |                |                          |            |
| ■依頼者              |                           |                |                          |            |
| 業種                | 個人                        |                |                          |            |
|                   | ※個人で請求する方は、「個人」を選択してください。 |                |                          |            |
| 職種                | 設計 👻                      |                |                          |            |
|                   | ※個人で請求する方は、「個人」を選択してください。 |                |                          |            |
| 企業·団体名            | 住友スリーエム株式会社               | 例〉株式会社世田谷商事    |                          |            |
| 部署名               |                           | 例)購買部          |                          |            |
| 氏名                | 田島康文                      |                |                          |            |
| 郵便番号(半角数字)        | 252-5285                  | (列) 123-9876   |                          |            |
| 住所                | 神奈川県相模原市中央区南橋本3-8-8       | 例》世田谷区玉川2-33-1 |                          |            |
| 電話番号(半角数字)        | 042 _ 770 _ 4039          |                | チェックをめ」 「計質」を畑オと劣エス計算    | 当結甲が       |
| FAX番号(半角数字)       |                           |                | えっされます(次ページ参昭)           | 千小二不 / / · |
|                   |                           |                |                          | E          |
| ■計算書のフォーマットについて   |                           |                |                          |            |
| 出力9る計算者に詳細説明を付ん   | 加する場合はチェックを入れてくたさい。       |                |                          |            |
| □ a+#□a元*/3L1 / J |                           |                |                          |            |
| 合成光学特性値を算出する場合    | こはチェックを入れてください。           |                |                          |            |
| 合成光学特性計算書だりが出力    |                           |                |                          |            |
| 6 合成光学将性計具者出      | 刀(省工不計算者は出力されません。)        |                |                          |            |
| 入力情報をご確認のうえ、計算ボタ  | ンを押してくたさい。                |                |                          |            |
|                   |                           |                |                          |            |
| 戻る 計算             | 出力内容指定新規物件記入新             | (現物)(中にコピー     |                          |            |
|                   |                           |                |                          |            |
|                   |                           |                | ● インターイット   休護モート: 有別 *A | ▼ 3 100% ▼ |

#### 省工ネ計算書

| <u>スコッチティントウィン</u><br>-積算した:                                                     | 発<br>(発行元): 住友スリー<br>コンスト:<br>ンドウフィルムの省エオ<br>結果をまとめたもので | 行日: 2012年8月3日 Pag<br>-エム株式会社<br>ラクションマーケット技術部<br><b>、計算書 (No. 2)</b><br>すー | ▶ 1 / 5 E |            |
|----------------------------------------------------------------------------------|---------------------------------------------------------|----------------------------------------------------------------------------|-----------|------------|
| 【物件名】 某物件                                                                        |                                                         |                                                                            |           |            |
| 【省エネコストの見積結果】<br>上記物件にスコッチティント窓ガラス用フィル<br>を、エネルギーコストの削減量(省エネコスト                  | ム[LE35AMARなど]を 150㎡施工し<br>)として見積もった場合の換算金               | た場合に得られる空調負荷削減<br>額算出は以下のようになります                                           | 効果        |            |
| 省エネ効果換算金額 年間                                                                     | ¥223, 065                                               | (A+B)                                                                      |           |            |
| 【CO2削減結果】 1 kWh = 0.56 kgCO2として<br>年間のCO2排出量削減効果                                 | 4, 855 kgC02                                            | (k+1)                                                                      |           |            |
| 【省エネコストの計算方法】<br>1. ランニングコストの削減効果分<br>これは、空調用原料の単価と 2ページ目の <1><br>*当物件の空調用エネルギー源 | にある「年間の省エネ効果分(c-<br>(冷房時)<br>電気計量単位:kWh                 | +f)」とから求められるものです<br>(暖房時)<br>電気計量単位:kW                                     |           | 有工不計昇結果の表示 |
| <ul> <li>* 当物件における原料の単価</li> <li>* フィルム貼付による空調負荷削減分</li> <li>より</li> </ul>       | 15 円/kWh<br>8,317 kWh                                   | 15 円/kWh<br>354 kWh                                                        |           |            |
| フンニンクコスト削減額<br>2. 基本料金の削減効果分<br>夏期の空調エネルギー消費が最大となる時期に<br>することができます。(基本料金が設定されて   | ¥130,065<br>空調負荷が低減できるとランニン<br>いる場合)                    | (A)                                                                        | 削減        |            |
| ここに示すものは、契約基本単価と「8月もしく<br>とから求められるものです。                                          | 、は指定月の省エネ効果分(3ペー                                        | ・シ日の計算結果 1. 表内の数値                                                          |           |            |
| *指定月(指定のない場合は8月)<br>*その月の省エネ効果分                                                  | 8 月<br>12,171 MJ                                        | kW                                                                         |           |            |
| 基礎データ確認                                                                          |                                                         |                                                                            |           |            |

値

項目名

🖓 🔻 🔍 100% 👻

÷

.

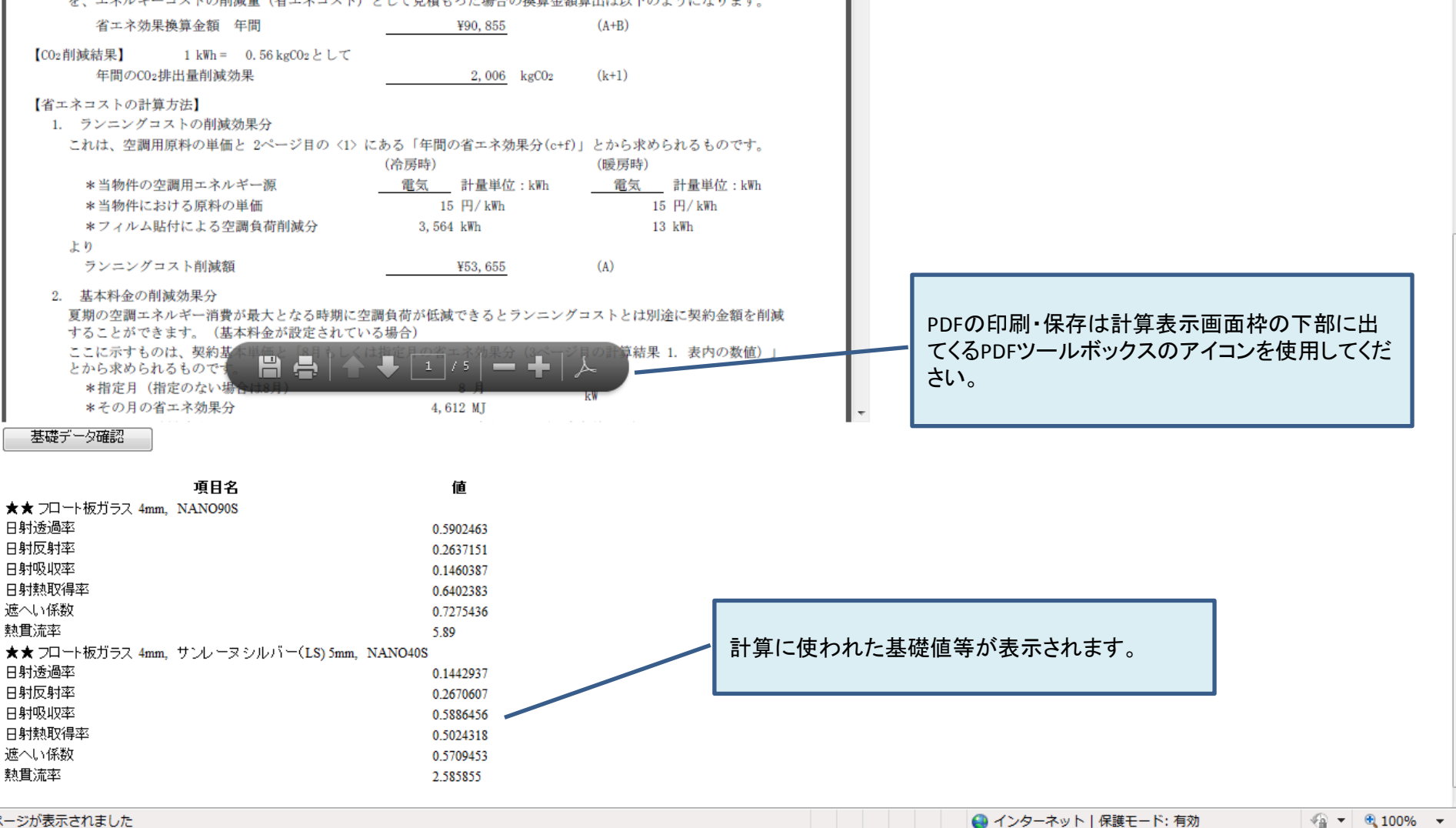

ページが表示されました